## Rysunki i inne elementy multimedialne

WWW jest obecnie najpopularniejszym systemem w Internecie, służącym do udostępniania oraz odszukiwania informacji. Przeglądarki WWW wprowadziły do Internetu dwie istotne innowacje, które uczyniły go ogólnoświatowym fenomenem, jakim jest obecnie. Po pierwsze, przeglądarka udostępniła wspólny interfejs do wszystkich różnorodnych zasobów Internetu. Po drugie i równie ważne, przeglądarki WWW wprowadziły do Internetu grafikę.

Czynnikiem, który w znacznej mierze przyczynia się do popularności i rozwoju *World Wide Web*, jest jej atrakcyjna strona graficzna. Język HTML pozwala na umieszczanie na tworzonych stronach nie tylko tekstu, lecz także dowolnych elementów multimedialnych, takich jak obrazki, klipy wideo czy też muzyka. Atrakcyjne obrazki, w połączeniu z odpowiednio dobranymi kolorami tło i tekstu, mogą spowodować, że strona sama w sobie będzie małym dziełem sztuki.

FrontPage Editor nie jest programem, który może pomóc w stworzeniu rysunków lub innego typu plików multimedialnych – do tego celu służą specjalistyczne programy, jak na przykład CorelDraw lub Fractal Design Painter. FrontPage Editor doskonale natomiast nadaje się do umieszczania takich plików na stronie WWW, określenia ich wielkości czy też wzajemnego położenia z zawartym na stronie tekstem.

Pakiet FrontPage jest dostarczany wraz z dosyć dużą grupą przykładowych plików multimedialnych, których można używać do tworzenia stron. Są to różnego rodzaju tła, animacje, przyciski, ozdobne punkty, ikony oraz linie.

Elementami, które najczęściej bywają stosowane do poprawienia atrakcyjności stron WWW, są obrazki. Sposoby ich zastosowania są przeróżne – mogą to być zdjęcia z podróży umieszczane wraz z tekstem, który ilustrują, małe ikonki służące do oznaczania różnych elementów strony, kolorowe paski stosowane do oddzielania fragmentów tekstu czy też obraz służący jako tło całej strony.

FrontPage Editor udostępnia kilka sposobów umieszczania obrazków na stronach WWW; można dodać dowolny plik znajdujący się na twardym dysku, jeden z obrazków używanych w aktualnej witrynie, dowolny plik z WWW lub też jeden z tak zwanych *Clip Artów* – czyli gotowych plików graficznych dostarczanych wraz z FrontPage Editorem.

Grafiki wstawiane do stron WWW nazywane są obrazkami *inline*. Dwa najbardziej powszechne w publikacjach WWW formaty to GIF – Graphics Interchange Format i JPEG – Joint Photographic Experts Group. Wszystkie graficzne przeglądarki obsługują te dwa formaty i wyświetlają je bez problemów. Istnieje jeszcze kilka innych formatów, na przykład TIFF, PCX i BMP. Przeglądarki WWW są w stanie wyświetlać również takie formaty, uruchamiając oddzielne programy, nazywane aplikacjami pomocniczymi, przeznaczonymi właśnie do czytania tych plików.

## MODYFIKOWANIE OBRAZKA

Po wstawieniu obrazka na stronę, FrontPage pozwala modyfikować go na wszystkie możliwe sposoby, nawet bez potrzeby użycia oddzielnego edytora obrazków. Można zmienić wysokość, szerokość, kontrast i mnóstwo różnych rzeczy dotyczących obrazka umieszczonego na stronie poprzez użycie paska narzędzi do edycji obrazków. Pasek ten pojawia się na dole okna Editora po każdym kliknięciu obrazka. Podobnie wzdłuż krawędzi i w rogach obrazka pojawia się seria małych czarnych kwadratów.

Pasek narzędzi do manipulowania obrazkami FrontPage Editora

| Select Hotspot on Image<br>(Wybierz aktywny obszar<br>obrazka)                         | Pomaga tworzyć łącza związane z<br>obrazkami                                                      |
|----------------------------------------------------------------------------------------|---------------------------------------------------------------------------------------------------|
| <b>Draw a Rectangle Hotspot</b><br>(Narysuj prostokątny<br>obszar aktywny)             | Również dotyczy łącz związanych<br>z obrazkami – tworzy prostokątne<br>obszary aktywne            |
| <b>Draw a Circular Hotspot</b><br>(Narysuj okrągły obszar<br>aktywny)                  | Używany do tworzenia łącz<br>związanych z obrazkami<br>posiadającymi okrągłe obszary<br>aktywne   |
| <b>Draw a Polygon Hotspot</b><br>(Narysuj wielokątny<br>obszar aktywny)                | Używany do tworzenia obszarów<br>aktywnych o kształcie wielokątów                                 |
| Highlight Hotspot<br>(Podświetl obszary<br>aktywne)                                    | Pokazuje obszary aktywne zamiast<br>obrazków                                                      |
| Ceate a text label or<br>hospot<br>(Utwórz etykietę<br>tekstową lub obszar<br>aktywny) | Tworzy dla obrazka etykietę<br>tekstową, która może być obszarem<br>aktywnym                      |
| Make Transparent<br>(Uczyń przeźroczystym)                                             | Pozwala wybrać kolor obrazka,<br>który ma być przeźroczysty                                       |
| Crop<br>(Obetnij)                                                                      | Pozwala okroić obrazek do<br>fragmentu, który ma być<br>wyświetlony                               |
| Washout<br>(Rozmyj)                                                                    | Tworzy rozmytą wersję obrazka<br>nadającą się do użycia jako tło,<br>na którym można czytać tekst |
| <b>Black &amp; White</b><br>(Zmień na czarno-biały)                                    | Usuwa kolory z obrazka                                                                            |
| <b>Restore</b><br>(Odtwórz)                                                            | Przywraca obrazkowi oryginalny<br>stan zapisany w pliku                                           |

| <b>Rotate Left</b><br>(Obróć w lewo)        | Obraca obrazek o 90 stopni w<br>lewo                                            |
|---------------------------------------------|---------------------------------------------------------------------------------|
| <b>Rotate Right</b><br>(Obróć w prawo)      | Obraca obrazek o 90 stopni w<br>prawo                                           |
| <b>Reverse</b><br>(Odwróć)                  | Odwraca obrazek poziomo                                                         |
| <b>Flip</b><br>(Przewróć)                   | Odwraca obrazek pionowo                                                         |
| More Contrast<br>(Zwiększ kontrast)         | Zwiększa kontrast obrazka                                                       |
| <b>Less Contrast</b><br>(Zmniejsz kontrast) | Zmniejsza kontrast obrazka                                                      |
| <b>More Brightness</b><br>(Rozjaśnij)       | Zwiększa jasność obrazka                                                        |
| <b>Less Brightness</b><br>(Ściemnij)        | Zmniejsza jasność obrazka                                                       |
| Bevel<br>(Kant)                             | Dodaje do obrazka kanty, które<br>sprawiają, że obrazek wygląda jak<br>przycisk |
| <b>Resample</b><br>(Powtórz próbkowanie)    | Próbkuje obrazek ponownie, aby pasował do obecnego rozmiaru                     |

ROZMIESZCZANIE TEKSTU WOKÓŁ OBRAZKA

Jeśli eksperymentowało się z prostymi stronami, na których umieszczany był tekst wraz o obrazkami, można było pewnie zauważyć, że tekst układa się wzdłuż dolnej krawędzi obrazka. Jest to ograniczenie typograficzne. Do stworzenia dobrze wyglądającego układu strony potrzeba czegoś więcej. Na przykład centrowania obrazków, umieszczania ich na marginesie i pozwalania na opływanie tekstem krawędzi obrazka. FrontPage Editor umożliwia wykonanie tego wszystkiego.

Opcje wyrównania obrazków

| Wyrównanie                                    | Efekt                                                                                                    |
|-----------------------------------------------|----------------------------------------------------------------------------------------------------|
| <b>Default</b> (Domyślne)                     | Wyrównuje obrazek używając<br>domyślnych ustawień przeglądarki<br>WWW. Działa tak samo jak opcja<br><mark>Baseline</mark> |
| <b>Left</b> (Do lewej)                        | Wyrównuje obrazek do lewego<br>marginesu i zawija tekst znajdujący<br>się za obrazkiem wzdłuż jego prawej<br>krawędzi     |
| <b>Right</b> (Do prawej)                      | Wyrównuje obrazek do prawego<br>marginesu i zawija tekst znajdujący<br>się za obrazkiem wzdłuż jego lewej<br>krawędzi     |
| <b>Top</b> (Do góry)                          | Wyrównuje górę obrazka do<br>otaczającego go tekstu                                                                       |
| <b>Texttop</b> (Do góry<br>tekstu)            | Wyrównuje górę obrazka do góry<br>najwyższego znaku w linii tekstu                                                        |
| <b>Middle</b> (Do środka)                     | Wyrównuje środek obrazka do<br>otaczającego go tekstu                                                                     |
| <b>Absmiddle</b> (Do<br>bezwzględnego środka) | Wyrównuje obrazek do środka obecnej<br>linii                                                                              |
| <b>Baseline</b> (Do podstawy<br>linii)        | Wyrównuje obrazek do podstawy<br>obecnej linii                                                                            |
| Bottom (Do dołu)                              | Wyrównuje dół obrazka do<br>otaczającego go tekstu                                                                        |
| <b>Absbottom</b> (Do<br>bezwzględnego dołu)   | Wyrównuje dół obrazka do dołu<br>obecnej linii                                                                            |
| <b>Center</b> (Środek)                        | Wyrównuje centralny punkt obrazka do<br>otaczającego go tekstu                                                            |

W serwisie <u>dyplom.com.pl</u> prezentujemy obronione prace dyplomowe, które mogą służyć za wzór do napisania własnej pracy - gdyby potrzebowali jeszcze Państwo konsultacji to polecamy stronę <u>pisanie prac</u> - fachowa pomoc w pisaniu prac.